# JOURNAL CITATION REPORTS: COM TROBAR EL FACTOR D'IMPACTE I EL QUARTIL

**BIBLIOTECA-CRA** 

## **D'UN TÍTOL EN CONCRET**

Entrem al JCR i busquem el títol de la revista a la **caixa de cerca** on a mesura que anem escribint apareix un desplegable amb opcions o cliquem l'opció **"Browse by Journal"** on apareixerà un llistat amb totes les revistes ordenadors per Fl.

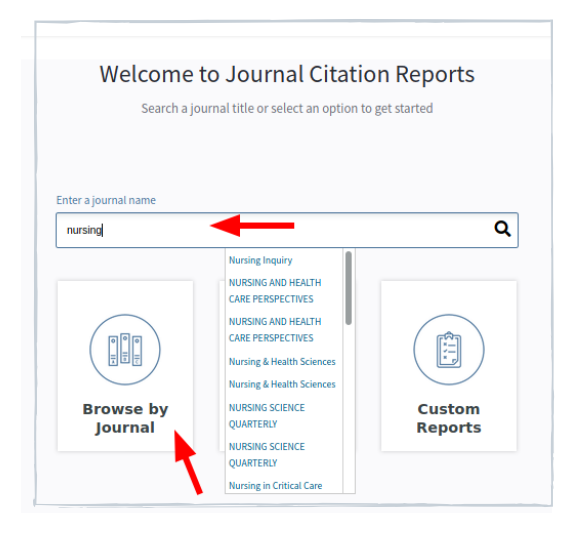

Una vegada hem clicat sobre el títol de revista que volem consultar ja ens apareix el **FI del darrer any a "Current year" i podem consultar l'històric a les següents opcions.** Per consultar el **quartil**, l'opció **"Rank" ens ofereix l'històric del títol dins de la seva categoria i separat per SCIE i SSCI.** 

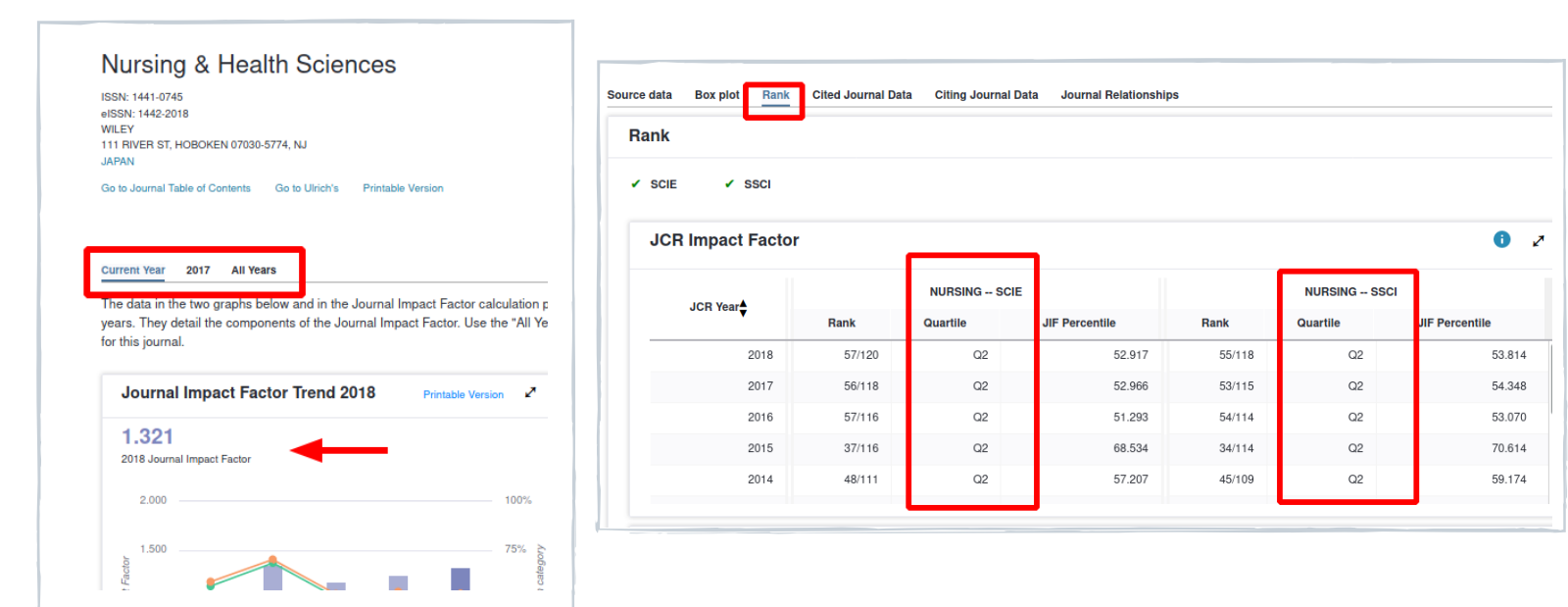

Journals in NURSING

🔽 Q1

Q3

### **DELS TÍTOLS D'UNA CATEGORIA**

Entrem al JCR i cliquem **"Browse by** Category". A continuació, filtrem per la categoria i tots els paràmetres que

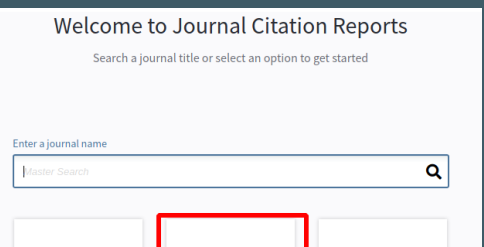

#### interessi. Ex: "Nursing", "2018", "SCIE, "SSCI".

| Go to Journal Profile        |                                                     | Journals By Rank Categories By Rank |         |                        |             |                            |                               |
|------------------------------|-----------------------------------------------------|-------------------------------------|---------|------------------------|-------------|----------------------------|-------------------------------|
| Master Search                | All Journal Categories ranked by Number of Journals |                                     |         |                        |             |                            |                               |
| Select Journals              | Customize Indicators                                |                                     |         |                        |             |                            |                               |
| Select Categories 🔹          |                                                     | Category                            | Edition | #Journals <del>*</del> | Total Cites | Median<br>Impact<br>Factor | Aggregate<br>Impact<br>Factor |
|                              | 1                                                   | NURSING                             | SCIE    | 120                    | 194,560     | 1.295                      | 1.538                         |
| NUCLEAR SCIENCE & TECHNOLOGY | 2                                                   | NURSING                             | SSCI    | 118                    | 190,337     | 1.285                      | 1.524                         |
|                              |                                                     |                                     |         |                        |             |                            |                               |
| NUTRITION & DIETETICS        |                                                     |                                     |         |                        |             |                            |                               |
| OBSTETRICS & GYNECOLOGY      |                                                     |                                     |         |                        |             |                            |                               |
| OCEANOGRAPHY                 |                                                     |                                     |         |                        |             |                            |                               |
| ONCOLOGY                     |                                                     |                                     |         |                        |             |                            |                               |
|                              |                                                     |                                     |         |                        |             |                            |                               |
| Select JCR Year              |                                                     |                                     |         |                        |             |                            |                               |
| 2018 🗸 🗸                     | -                                                   |                                     |         |                        |             |                            |                               |
| Select Edition               |                                                     |                                     |         |                        |             |                            |                               |
| SCIE SSCI                    |                                                     |                                     |         |                        |             |                            |                               |
| Clear                        |                                                     |                                     |         |                        |             |                            |                               |

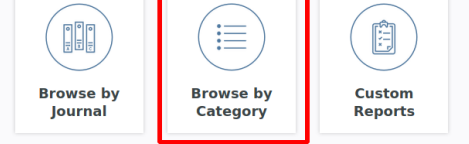

El resultat serà el número total de cada edició (SCIE i SSCI) incloses a la categoria, el total de cites i la mitjana del factor d'impacte de cada categoria. Cliquem sobre el número total de revistes per visualitzar els títols.

Per saber els títols d'aquesta categoria que pertanyen a cada quartil, caldrà fer un **filtre "JIF Quartile"**. En aquesta imatge apareixen els títols de la categoria "Nursing", edició "SCIE", any "2018" i "Q1".

#### Journals By Rank Categories By Rank Go to Journal Profile Q Journal Titles Ranked by Impact Factor Compare Selected Journals Add Journals to New or Existing List Customize Indicators Compare Journals Full Journal Title Total Cites Eigenfactor Score Impact All View Title Changes 0 INTERNATIONAL JOURNAL OF NURSING STUDIES 3.570 0.01431 1 9,728 Select Journals 0.00091 Journal of Tissue Viability 607 2.831 2 Select Categories JOURNAL OF NURSING 10 2.540 0.00322 2.873 3 Select JCR Year 2.540 0.00296 NURSING OUTLOOK 1,922 1 3 2018 2.515 0.00101 1 5 Australian Critical Care 722 Select Edition Journal of Cardiovascular SCIE SSCI 1,997 2.510 0.00308 6 Open Access Worldviews on Evidence-Based Nursing 1.240 2,500 0.00193 7 Open Access Category Schema European Journal of 1.648 2.497 0.00248 8 Web of Science \* JIF Quartile

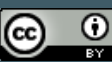